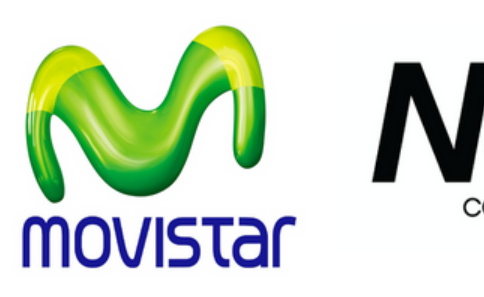

## INSTRUCCIONES PARAPAGO DE PLANES

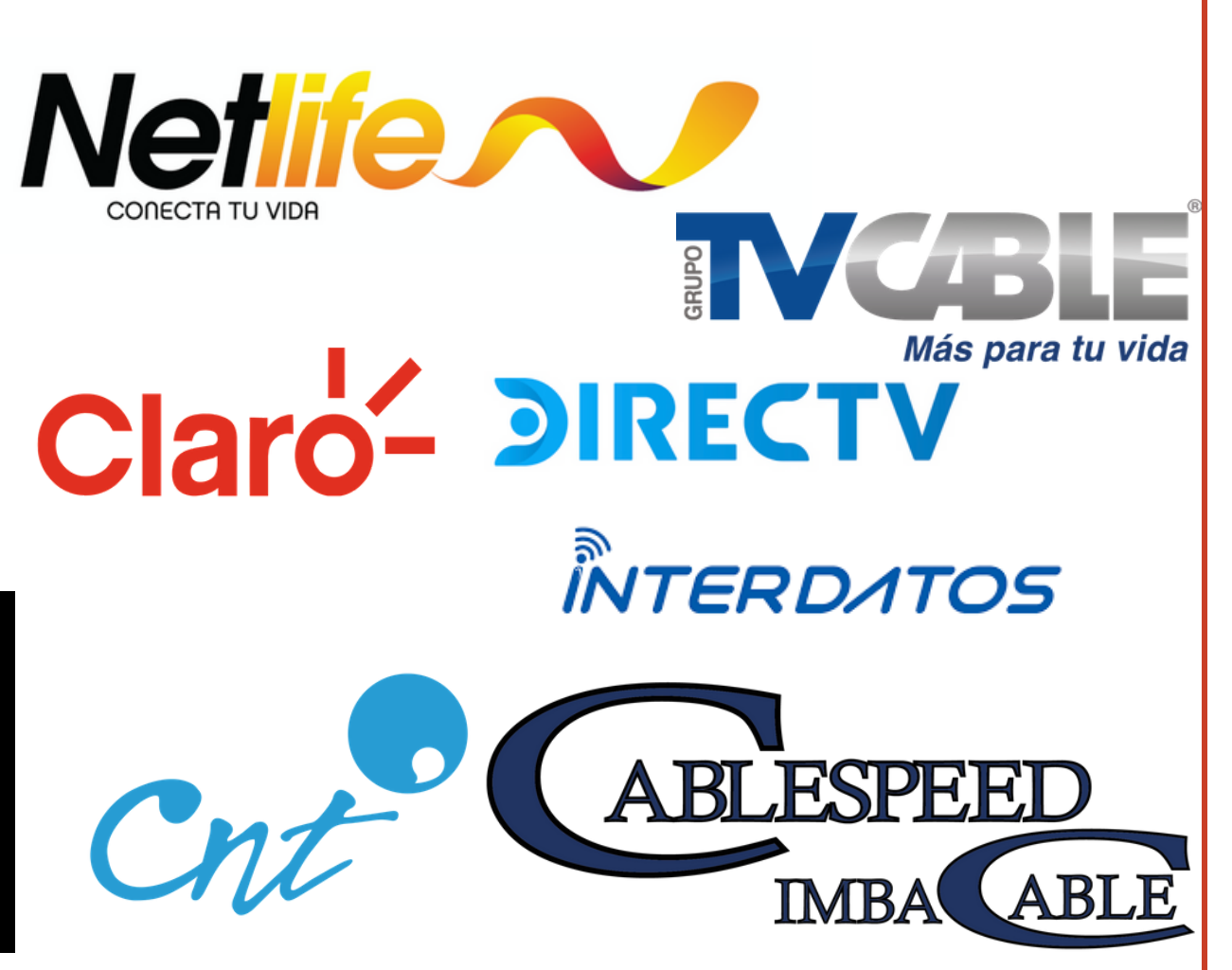

0

## **1**.Pagos servicios

**2**.En la parte de "Buscar servicios", digite palabras clave del servicio que pagaremos, como lo puede ser "Plan Movistar, plan Netlife, entre otros", aquí se desplegara una pestaña, se le hará clic y esta nos indicara el proveedor al que pertenece. También se puede buscar directamente desde "Proveedor" y seleccionamos el que necesitemos.

| dcargamóvil                                                                                   | Redcargamóvil                                      |
|-----------------------------------------------------------------------------------------------|----------------------------------------------------|
| Clientes Transacciones Reportes Mi Negocio                                                    | Inicio Clientes Transacciones Reportes Mil Negocio |
| ción: Servicios                                                                               | Transacción: Servicios                             |
| PAGO DE SERVICIOS                                                                             | PAGO DE SERVICIOS<br>Buscar Servicios              |
| Buscar Servicios: PLAN MOVISTAR  MOVISTAR - PLAN POSTRAGO  Proveedor: SELECCIONE UN PROVERDOR | Proveedor:       SELECCIONE UN PROVEEDOR           |

**3**. En la parte de <u>"Num Celular"</u> digita el número de teléfono celular al cual se lo desea pagar como puede ser 099811111, en otras ocasiones, para el pago del plan, se le pide el n<u>úmero de contrato o el número cédula,</u> lo digita, puede ser 1718111111, entre otros. y finalmante clic en siguiente.

~

| Redcargamó                                      | vil                | Redcargamóvil 🔪                                   |
|-------------------------------------------------|--------------------|---------------------------------------------------|
| Inicio Clientes Transacciones                   | Reportes Mi Negodo | Inido Clientes Transacciones Reportes Mil Negocio |
| TRANSACCIÓN: SERVICIOS                          |                    | Transacción: Servicios                            |
| PAG                                             | D DE SERVICIOS     | PAGO DE SERVICIOS                                 |
| Buscar Servicios:<br>Proveedor: MOVISTAR - PLAN | POSTRAGO           | Proveedor: PLANES - NETLIFE V                     |
| Num. Celular: 0991111111                        | (§: 0912345678     | Cédula: 1718111111 (\$ 0912345676                 |
| Sigulante >>                                    |                    | Siguiente >>                                      |
| 1                                               |                    |                                                   |
|                                                 |                    |                                                   |
|                                                 |                    |                                                   |
|                                                 |                    |                                                   |

**4.** Se desplegará los datos del cliente con el valor a pagar, se tiene la opción de consumidor final o con los datos del cliente y damos clic en "Verificar" y se generara el recibo de pago.

| Cientes 1                                                      |                                                                                        |
|----------------------------------------------------------------|----------------------------------------------------------------------------------------|
|                                                                | fransacciones Reportes Mil Negocio                                                     |
| SACCIÓN: SERVIC                                                | 005                                                                                    |
|                                                                |                                                                                        |
| Buserar Servicion                                              | PAGO DE SERVICIOS                                                                      |
| Provendor: P                                                   | ANES . NETLIFE                                                                         |
| Cédular 17                                                     | 7185 Ec 1709146257                                                                     |
| Nombre Cliente: N                                              | 0.507                                                                                  |
| Valor: 0                                                       |                                                                                        |
| Comisión: 0.5                                                  | 57                                                                                     |
| Valor Total a Pagar: 🖲                                         | 67 (j: 15.25                                                                           |
| Redcar                                                         | gamóvil                                                                                |
| Inicio Clientes                                                | Transacciones Reportes Mi Negocio                                                      |
| Τρανδάςςιών: Serv                                              | VICIOS                                                                                 |
|                                                                |                                                                                        |
| Buscar Servicion                                               | PADO DE SERVICIOS                                                                      |
| Proveedor:                                                     | MOVISTAR - PLAN POSTPAGO                                                               |
| Num. Celular:                                                  | 0998 15: 0992345678                                                                    |
| Magehow Pillenter                                              | KATH                                                                                   |
| reamone calenter.                                              |                                                                                        |
| vonore cirente:<br>Valor:                                      | 9                                                                                      |
| Valor:<br>Comisión:<br>Valor:                                  | 0.57<br>0.57                                                                           |
| Voloria Contata<br>Valor:<br>Comisión:<br>Valor Total a Pagar; | 0.57<br>0.57 Epi 15.25<br>Datos para Facturación<br>Emitir Factura: Consumidor Final ~ |